Ghid pentru completarea contractului de studii

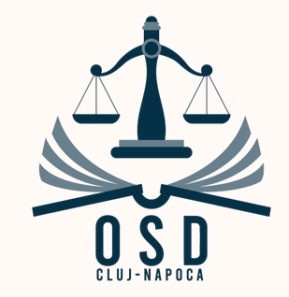

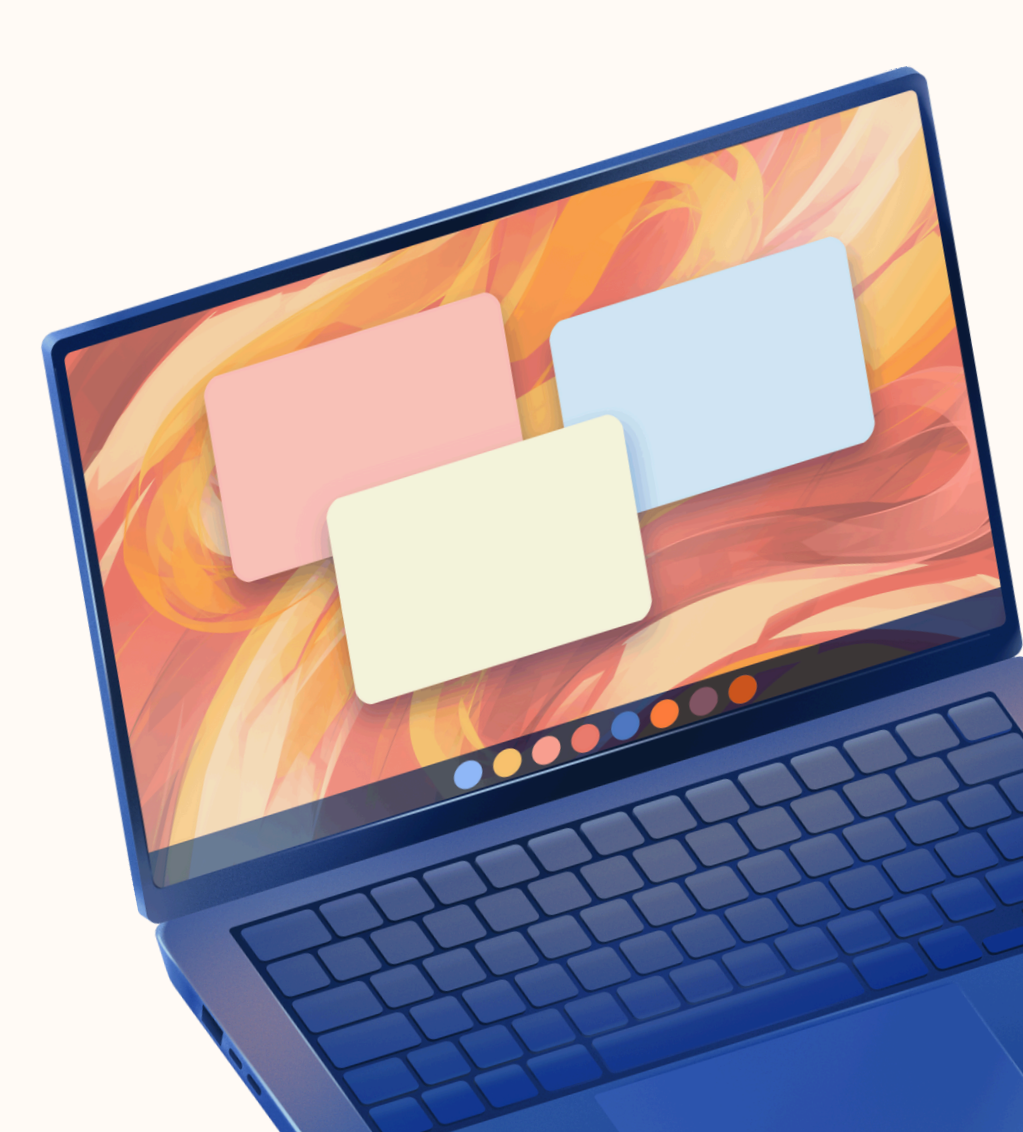

Pe site-ul pe care s-a realizat și admiterea, ați primit datele pe care să le folosiți pentru a vă loga pe platforma AcademicInfo, unde o să completați și contractul de studii.

| ✓ ◎ AcademicInfo × +                                                                                                    |                                                                                                    | -      |
|----------------------------------------------------------------------------------------------------|----------------------------------------------------------------------------------------------------|--------|
| ← → C = academicinfo.ubbcluj.ro/IncarcaDocumente.aspx                                                                                              |                                                                                                    | © ☆    |
| EALES BOLYAT TUDOMANYEDJETEN<br>HERS BOLYAT IUDOMANYEDJETEN<br>HERS BOLYAT IUDOMANYEDJETEN<br>HERS BOLYAT IUDOMANYEDJETEN<br>HAROTIO IT FACTLENTIA |                                                                                                    |        |
| DTIC<br>DIRECȚIA TEHNOLOGIEI<br>INFORMAȚIEI ȘI COMUNICAȚIILOR                                                                                      | Username                                                                                                    |        |
| AcademicInfo                                                                                                    | Password                                                                                                    |        |
| Universitatea Babeș-Bolyai                                                                                                    | Nu sunt robot<br>reCAPTCHA<br>Confidențialitate - Termeni                                                                                                    |        |
| RO HU EN DE                                                                                                    | Log in                                                                                                    |        |
| ?                                                                                                    |                                                                                                    |        |
| HELP - Logare studenți și recuperare cont 🗸                                                                                                    | Studenții înmatriculați în apul întâi, proveniți din admitere în apul 2024 cunt rugați că                                                                                            |        |
| HELP - Logare secretariate                                                                                                    | folosească opțiunea de recuperare cont începând cu data de 26 septembrie 2024 aici                                                                                                   |        |
| HELP - Logare cadre didactice sau<br>doctoranzi și recuperare cont                                                                                 | Adresele de e-mail instituțional prenume.nume@stud.ubbcluj.ro pentru studenții din anul<br>întâi proveniți din admiterea 2024 vor deveni funcționale după data de 28 septembrie 2024 | $\sum$ |
| HELP - Logare manageri universitate și<br>facultăți                                                                                                |                                                                                                    |        |

Așa cum este menționat și pe pagina de logare a platformei, studenții înmatriculați în anul întâi, proveniți din admitere în anul 2024, pentru a se putea conecta, sunt rugați să folosească **opțiunea de recuperare cont**, în perioada 26-28 septembrie. Ulterior, va putea fi folosită adresa instituțională pe universitate (prenume.nume@stud.ubbcluj.ro).

|                                               |           |                 |          |            |                                  | ☆ |
|-----------------------------------------------|-----------|-----------------|----------|------------|----------------------------------|---|
|                                               |           |                 |          |            |                                  |   |
| To: academicinfo@ubbcluj.ro                   |           |                 |          | Subject:   | Credentiale Academicinfo         |   |
| Câmpurile marcate cu * sunt obligatorii       |           |                 |          |            |                                  |   |
| Facultatea:                                   | 1         | Selectati fa    | cultate  | а          |                                  |   |
| Nume:                                         |           |                 |          |            |                                  |   |
| Prenume:                                      |           |                 |          |            |                                  |   |
| Al doilea prenume:                            |           |                 |          |            |                                  |   |
| Student străin:                               |           |                 |          |            |                                  |   |
| Număr pașaport:                               | <b>±</b>  |                 |          |            |                                  |   |
| CNP:                                          |           |                 |          |            |                                  |   |
| Adresa de email:                              | @         |                 |          |            |                                  |   |
| Pentru o mai bună corespondență vă rugăm să i | nu folosi | ți adrese de ya | ihoo. Da | acă totuși | folosiți, verificați și în spam. |   |
| Introduceți codul : 7 4 3 7 4                 |           |                 |          |            |                                  |   |

După ce reușiți să vă recuperați contul și să vă conectați, intrați pe secțiunea studenți.

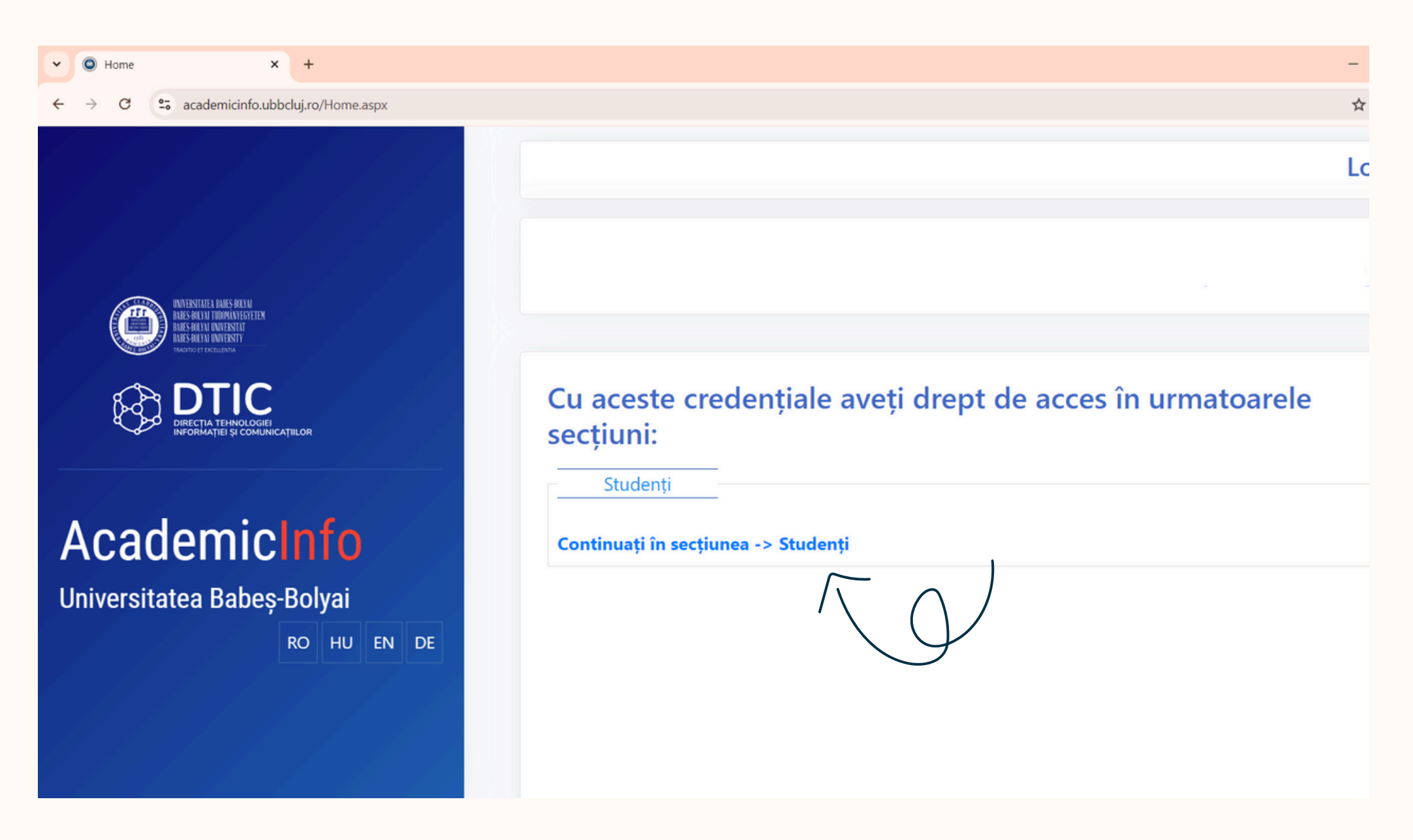

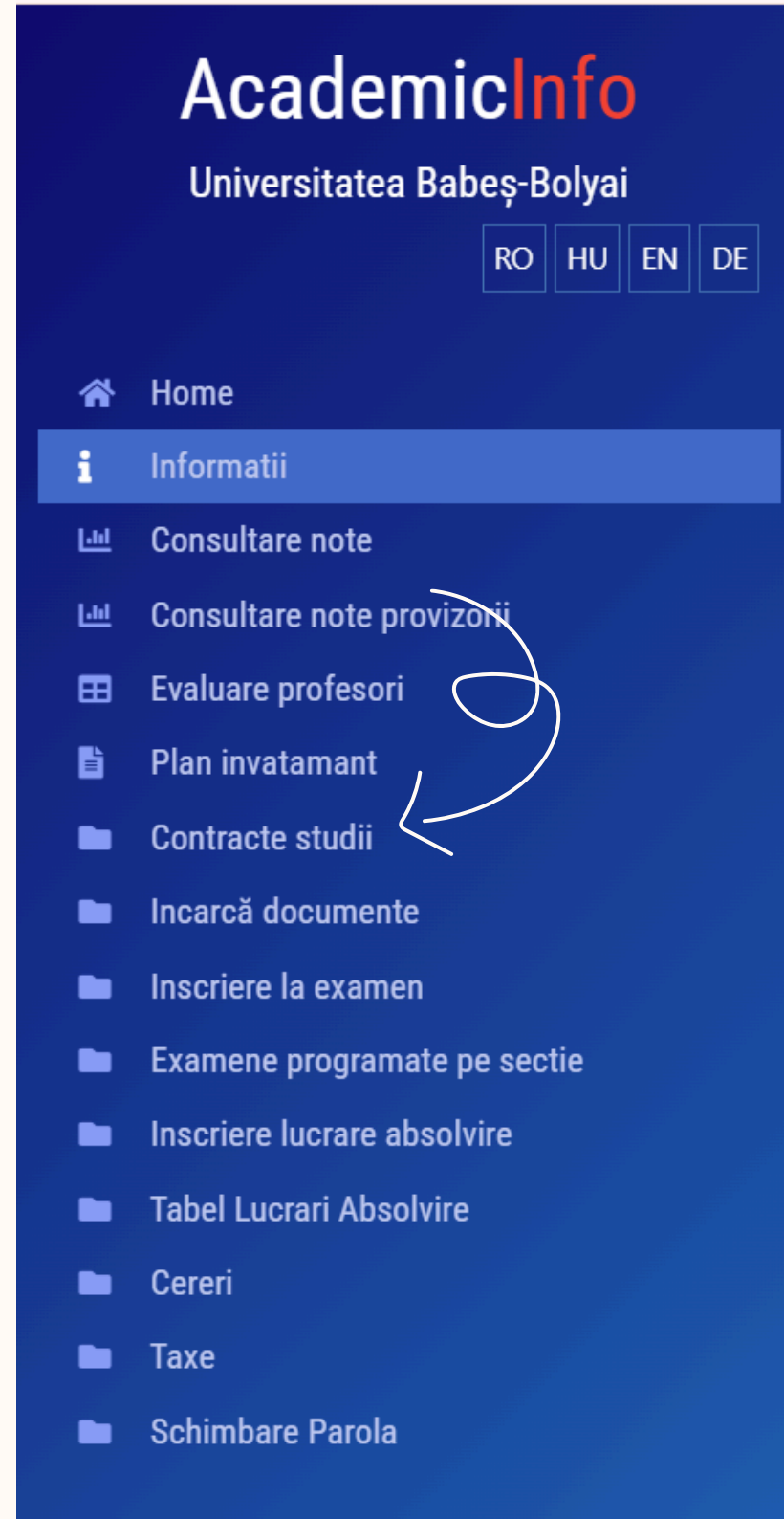

Pentru a accesa secțiunea unde veți completa Contractul de studii, apăsați pe comanda cu același nume din meniul din stânga. Este important de menționat, încă de la început, că în ciuda faptului că vă vor apărea secțiuni separate pentru fiecare semestru, **contractul de studii se completează o singură dată, pentru ambele semestre.**  În momentul în care selectați comanda "Contracte de studii", ar trebui să vă apară un astfel de tabel, la secțiunea aferentă primului semestru și la cea aferentă celui de-al doilea semestru.

Discipline cuprinse in contract

| 510       | Curro        | ATE UISCI            | ninele de po | i ii di | ese in conti      | actor pro      | WIZUITU                       |    |    | anul uni  | versitar 2024/2             | 2025                                          | 51101 |
|-----------|--------------|----------------------|--------------|---------|-------------------|----------------|-------------------------------|----|----|-----------|-----------------------------|-----------------------------------------------|-------|
| ir<br>Crt | Tip<br>dis.* | Nr. Grup<br>(pachet) | Disciplină   |         | Cod<br>Disciplină | Nr.<br>credite | Nr.Stud.<br>curs<br>/Studenti | •• |    | Nr<br>Crt | Cod Disciplină              | Disciplinä                                    |       |
|           |              |                      |              |         |                   |                | înscrisi                      |    |    | 1         | DLR1102                     | Drept constituțional. Instituții și proceduri | 1     |
| 1         | 1            | 351441               | Drept        | 7       | DLR1102           | 7              | max /<br>256                  |    |    | 2         | DLR1103                     | Drept roman                                   | 1     |
| 2         | 1            | 351441               | Drept        | 7       | DLR1103           | 6              | max / 180                     |    |    | 3         | YLUDDII                     | Educație fizică 1/1                           | 1     |
| 3         | 1            | 351441               | Educație     | 7       | YLU0011           | 2              | max / 84                      |    |    | 4         | DLR1104                     | Introducere în dreptul civil I                | 1     |
| 4         | 1            | 351441               | Introducer   | 7       | DLR1104           | 7              | max / 196                     |    |    | 5         | DLR1101                     | Teoria generală a dreptului                   | 1     |
| 5         | 1            | 351441               | Teoria       | 7       | DLR1101           | 6              | max / 89                      |    |    | -         | stigdens bin sceiptstad per | wally                                         |       |
| 6         | 2            | 351442               | Documentar   | 7       | DLR1140_2         | 4              | max / 17                      | 0  | ٠  |           |                             |                                               |       |
| 7         | 2            | 351442               | Filosofia    | 7       | DLR1138           | 4              | 200/12                        |    |    |           |                             |                                               |       |
| 8         | 2            | 351442               | Istoria      | 7       | DLR1137           | 4              | 200/5                         |    | ۰  |           |                             |                                               |       |
| 9         | 2            | 351442               | Optional     | 7       | DLR1133           | 4              | max/1                         | 0  |    |           |                             |                                               |       |
| 10        | 2            | 351442               | Terminolog   | 7       | DLR1132           | 4              | 200/2                         | 0  |    |           |                             |                                               |       |
| 11        | 2            | 351450               | Matematici   | 7       | ELR0003           | 4              | max / 717                     | 0  | ۰  |           |                             |                                               |       |
| 12        | Э            | 351443               | Limba        | 7       | LLU0011           | 3              | max / 33                      |    | -  |           |                             |                                               |       |
| 13        | 3            | 351443               | Limba        | 7       | LLU0021           | 3              | max / 2                       |    | 1  |           |                             |                                               |       |
| 14        | з            | 351443               | Limba        | 7       | LLU0031           | 3              | max/3                         |    |    |           |                             |                                               |       |
| 15        | 3            | 351443               | Limba        | 7       | LLU0041           | 3              | max / 1                       |    | 0  |           |                             |                                               |       |
| 16        | з            | 351443               | Limba        | 7       | LLU0061           | 3              | max/0                         |    | •  |           |                             |                                               |       |
| 17        | з            | 351443               | Limba        | 7       | LLU0051           | 3              | max/0                         |    |    |           |                             |                                               |       |
|           | 9            | 351448               | Limba        | 7       | LLJ1107           | 3              | max / 0                       |    | 10 |           |                             |                                               |       |

Câteva dintre materiile aferente anului I de studiu care vor apărea sunt următoarele (cele din imagine sunt cele specifice primului semestru) :

### Contracte

Sem:1 An:2022 Sem:2 An:2022 Sem:3 An:2023 Sem:4 An:2023 Sem:5 An:2024 Sem:6 An:2024 Sem:7 An:2025 Sem:8 An:2025

# Discipline cuprinse in contract

| Nr<br>Crt | Cod Disciplina | Denumire Disciplina                           | Promovata |
|-----------|----------------|-----------------------------------------------|-----------|
| 1         | DLR1103        | Drept roman                                   | True      |
| 2         | DLR1104        | Introducere în dreptul civil I                | True      |
| 3         | DLR1102        | Drept constituțional. Instituții și proceduri | True      |
| 4         | YLU0011        | Educație fizică 1/1                           | True      |
| 5         | DLR1101        | Teoria generală a dreptului                   | True      |
| 6         | DLR1140        | Scriere juridică și baze de date I            | True      |
| 7         | LLU0011        | Limba engleză 1/1                             | True      |

### preluate in secretariat

Întorcându-ne la **primul tabel** prezentat, sunt necesare câteva mențiuni.

Se poate observa că pe coloana din stânga sunt prezentate toate materiile care pot fi contractate. Pe coloana cu "tipul disciplinei" unele dintre ele au un 1 în față, iar altele sunt numerotate cu 2. Materiile ce au un 1 în față sunt materii obligatorii. Acestea vor fi incluse automat în contractul de studii și vor apărea pe coloana din dreapta, cea cu disciplinele ALESE. Materiile numerotate cu 2 reprezintă materiile opționale. Pentru a fi incluse în contractul de studii, acestea trebuie adăugate manual. În perioada corespunzătoare completării contractului de studii, aceste materii au un "+" - apăsând pe el, disciplina este adăugată în contractul de studii. În anul I trebuie aleasă câte o materie opțională/semestru.

În anul I de studiu, pe al doilea semestru, două dintre disciplinele obligatorii ce trebuie parcurse sunt: "Drept instituțional al Uniunii Europene" și "Drept Internațional Public". Acestea pot fi parcurse în română, în engleză sau în maghiară. La codul disciplinei va apărea un M la final, dacă aceasta este în maghiară sau un E, dacă aceasta este în engleză. Așa că mare grijă când adăugați disciplina în contractul de studii. Dacă, din greșeală, ați adăugat disciplina în limba română, dar vă doriți să o urmați în limba engleză, puteți să o ștergeți din coloana cu discipline ALESE și să o selectați pe cea dorită, apăsând pe plus la materia corespunzătoare din coloana cu TOATE disciplinele.

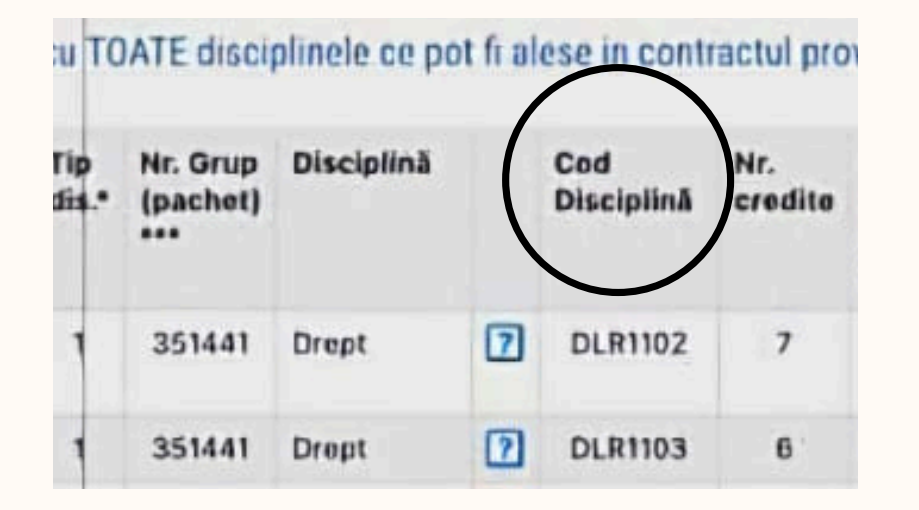

Aceste numere indică numărul maxim de persoane care își pot alege un anumit opțional (în cazul disciplinei Filosofia Dreptului - 200) și numărul de persoane care deja și-au introdus această materie în contractul de studii (în exemplul dat -12). Este important de reținut faptul că locurile la materiile opționale sunt limitate, iar principiul care se aplică este "primul venit, primul servit".

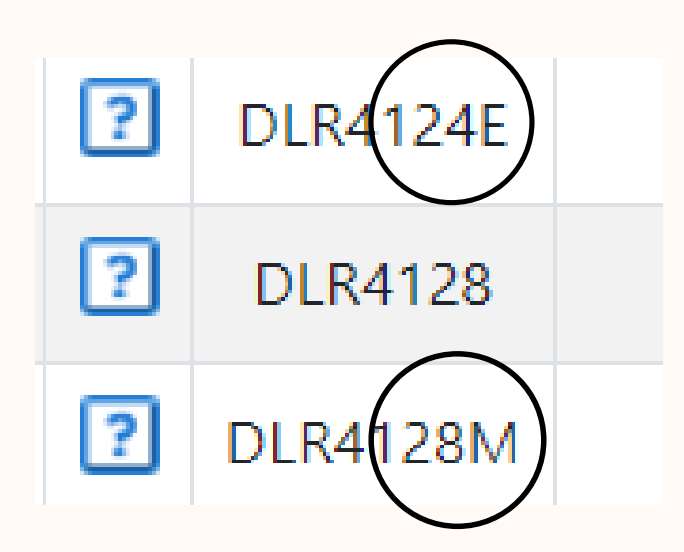

Pe baza acestui cod pot fi identificate materiile care sunt trecute în **Planul de învățământ** și care trebuie să se regăsească și în contractul de studii (vezi pagina 11 a documentului).

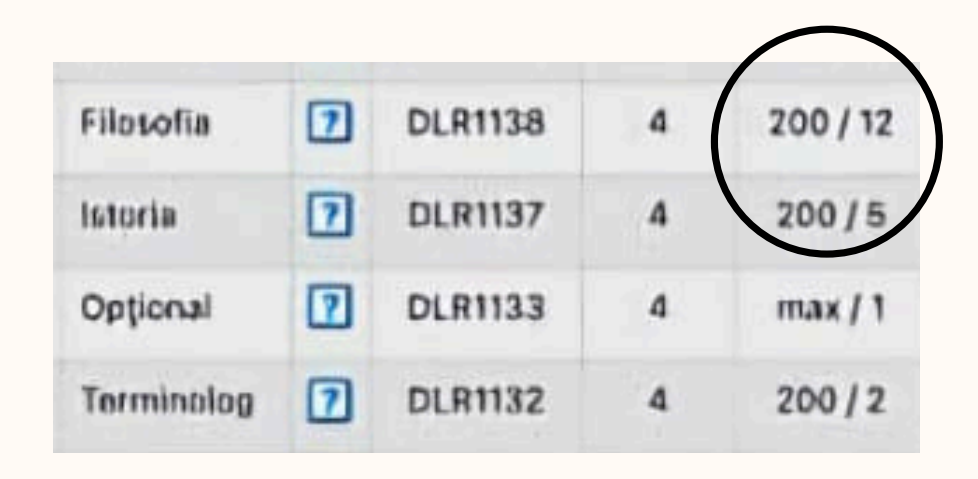

În cazul materiilor care pot fi studiate și într-o altă limbă, de exemplu în engleză sau în maghiară, la codul disciplinei va apărea un E la final, respectiv un M.

| a TC         | ATE disci            | plinele ce po | t fi al | ese in contr      | actul pro      | ovizoriu         |    |   | Lista cu disciplinele alese in contractul provizoriu pe semestr<br>anul universitar 2024/2025 |                           |                                              |               |  |  |  |  |
|--------------|----------------------|---------------|---------|-------------------|----------------|------------------|----|---|-----------------------------------------------------------------------------------------------|---------------------------|----------------------------------------------|---------------|--|--|--|--|
| Tip<br>dis.* | Nr. Grup<br>(pachet) | Disciplină    |         | Cod<br>Disciplină | Nr.<br>credite | Nr.Stud.<br>curs | •• |   | Nr                                                                                            | Cod Disciplină            | Disciplină                                   |               |  |  |  |  |
|              |                      |               |         |                   |                | înscrisi         |    |   | 1                                                                                             | DLR1102                   | Drept constituțional. Instituți și proceduri | 1             |  |  |  |  |
| 1            | 351441               | Drept         | 7       | DLR1102           | 7              | max /            |    |   | 2                                                                                             | DLR1103                   | Drept roman                                  | 0             |  |  |  |  |
| 1            | 351441               | Drent         | D       | DI R1103          | 6              | mar / 180        |    |   | 3                                                                                             | YLUDDII                   | Educație fizică 1/1                          |               |  |  |  |  |
| 1            | 351441               | Educatio      | 17      | YLUODII           | 2              | max / 84         |    |   | 4                                                                                             | DLR1104                   | Introducere în disposi civil I               | 6             |  |  |  |  |
| 1            | 351441               | Introducer    | 7       | DLR1104           | 7              | max / 196        |    |   | 5                                                                                             | DLR1101                   | Teoria generală a dreptului                  | 6             |  |  |  |  |
| 1            | 351441               | Tooria        | 7       | DLR1101           | 6              | max / 89         |    |   | Ca Steret D                                                                                   | scielen bit teetratul par | w212 hr                                      | N             |  |  |  |  |
| 2            | 351442               | Documentar    | 7       | DLR1140_2         | 4              | max / 17         | 0  |   | -                                                                                             | Funcția                   | cu ajutorul căreia                           |               |  |  |  |  |
| 2            | 351442               | Filosofia     | 7       | DLR1138           | 4              | 200/12           |    |   |                                                                                               | put                       | eți să eliminați 🛛 🔨                         | $\mathcal{Y}$ |  |  |  |  |
| 2            | 351442               | Istoria       | 7       | DLR1137           | 4              | 200/5            |    |   |                                                                                               | materi                    | ii din contractul de                         |               |  |  |  |  |
| 2            | 351442               | Opțional      | 7       | DLR1133           | 4              | max/1            | 0  |   |                                                                                               |                           | siudii                                       |               |  |  |  |  |
| 2            | 351442               | Terminolog    | 7       | DLR1132           | 4              | 200/2            | 0  |   |                                                                                               |                           |                                              |               |  |  |  |  |
| 2            | 351450               | Matematici    | 7       | ELR0003           | 4              | max / 717        | 0  |   |                                                                                               |                           |                                              |               |  |  |  |  |
| э            | 351443               | Limba         | 7       | LLUOOTI           | з              | max / 33         |    | P |                                                                                               | Semnul,                   | "+" cu ajutorul căruia                       |               |  |  |  |  |
| 3            | 351443               | Limba         | 7       | LLU0021           | 3              | max / 2          |    | 2 | $\cap$                                                                                        | , pu                      | iteți să adăugați                            |               |  |  |  |  |
| з            | 351443               | Limba         | 7       | LLU0031           | 3              | max / 3          |    |   | materii în contractul de studii                                                               |                           |                                              |               |  |  |  |  |

Materiile care trebuie să se regăsească în contractul de studii sunt cele trecute și în planul de învățământ. Conform **Planului de învățământ** pe anul universitar 2024-2025, acestea sunt materiile care ar trebui să se regăsească în contractul de studii al unui student de anul I:

Pag. 2

|         | ANUL I, SEMESTRUL 1                                                                                  |         |                           |    |    |                       |    |      |                   |   |    |             |
|---------|----------------------------------------------------------------------------------------------------|---------|---------------------------|----|----|-----------------------|----|------|-------------------|---|----|-------------|
| COD     | DENUMIREA DISCIPLINELOR                                                                              | Credite | Ore fizice<br>săntămânale |    |    | Ore alocate studiului |    |      | Forme de evaluare |   |    | Felul       |
|         |                                                                                                    | ECIS    | С                         | S  | LP | F                     | I  | Т    | E                 | С | VP | disciplinei |
| DLR1101 | Teoria generală a dreptului/General Theory of Law                                                    |         | 2                         | -1 | 0  | 3                     | 8  | - 11 | Е                 |   |    | DF          |
| DLR1102 | 102 Drept constituțional. Instituții și proceduri/Constitutional Law.<br>Instituțions and Procedures |         |                           | 1  | 0  | 4                     | 9  | 13   | E                 |   |    | DF          |
| DLR1103 | 3 Drept roman/Roman Law                                                                              |         | 3                         | 1  | 0  | 4                     | 7  | - 11 | Е                 |   |    | DF          |
| DLR1104 | Introducere în drept civil I/Introduction to the Civil Law I                                         |         | 2                         | 2  | 0  | 4                     | 9  | 13   | Е                 |   |    | DF          |
| DLX0001 | Curs opțional 1/Elective course 1                                                                    | 4       | 2                         | 1  | 0  | 3                     | 4  | 7    |                   | С |    | DS          |
| *       | Limba străină 1 / Foreign Language 1                                                                 | 3       | 0                         | 2  | 0  | 2                     | 3  | 5    |                   | С |    | DC          |
| YLU0011 | Educație fizică 1 / Physical education 1                                                             | 2       | 0                         | 2  | 0  | 2                     | 2  | 4    |                   |   | VP | DC          |
| TOTAL   |                                                                                                    | 35      | 12                        | 10 | 0  | 22                    | 42 | 64   | 4                 | 2 | 1  | 7           |
| *       |                                                                                                    |         |                           |    |    |                       |    |      |                   |   |    |             |
| LLU0011 | Limba engleză 1/1/English Language 1/1                                                               | ]       |                           |    |    |                       |    |      |                   |   |    |             |
|         |                                                                                                    |         |                           |    |    |                       |    |      |                   |   |    |             |

VII. TABELUL DISCIPLINELOR

| LLU0011 | Limba engleză 1/1/English Language 1/1  |
|---------|-----------------------------------------|
| LLU0021 | Limba franceză 1/1/French Language 1/1  |
| LLU0031 | Limba germană 1/1/German Language 1/1   |
| LLU0041 | Limba italiană 1/1/Italian Language 1/1 |
| LLU0051 | Limba spaniolă 1/1/Spanish Language 1/1 |
| LLU0061 | Limba rusă 1/1/Russian Language 1/1     |

|         | ANUL I, SEMESTRUL 2                                            |         |                           |    |    |                       |    |    |                   |   |    |             |  |
|---------|----------------------------------------------------------------|---------|---------------------------|----|----|-----------------------|----|----|-------------------|---|----|-------------|--|
| COD     | DENUMIREA DISCIPLINELOR                                        | Credite | Ore fizice<br>săptămânale |    |    | Ore alocate studiului |    |    | Forme de evaluare |   |    | Felul       |  |
|         |                                                                | ECIS    | С                         | S  | LP | F                     | I  | Т  | E                 | С | VP | disciplinei |  |
| DLR1204 | Introducere în drept civil II/Introduction to the Civil Law II | 7       | 3                         | 2  | 0  | 5                     | 8  | 13 | E                 |   |    | DF          |  |
| DLR1209 | Drept administrativ I/Administrative Law I                     | 6       | 2                         | 1  | 0  | 3                     | 8  | 11 | Е                 |   |    | DS          |  |
| DLR1206 | 206 Drept instituțional al U.E./EU Institutional Law           |         | 3                         | 1  | 0  | 4                     | 9  | 13 | Е                 |   |    | DS          |  |
| DLR1205 | Drept internațional public/Public International Law            | 6       | 2                         | 1  | 0  | 3                     | 8  | 11 | Е                 |   |    | DS          |  |
| DLX0002 | Curs opțional 2/Elective course 2                              | 4       | 2                         | 1  | 0  | 3                     | 4  | 7  |                   | С |    | DS          |  |
| **      | Limba străină 2 / Foreign Language 2                           | 3       | 0                         | 2  | 0  | 2                     | 3  | 5  |                   | С |    | DC          |  |
| YLU0012 | Educație fizică 2 / Physical education 2                       | 2       | 0                         | 2  | 0  | 2                     | 2  | 4  |                   |   | VP | DC          |  |
| TOTAL   |                                                                | 35      | 12                        | 10 | 0  | 22                    | 42 | 64 | 4                 | 2 | 1  | 7           |  |

| 100 100 |
|---------|
|         |

| LLU0012 | Limba engleză 2/1/English Language 2/1  |
|---------|-----------------------------------------|
| LLU0022 | Limba franceză 2/1/French Language 2/1  |
| LLU0032 | Limba germană 2/1/German Language 2/1   |
| LLU0042 | Limba italiană 2/1/Italian Language 2/1 |
| LLU0052 | Limba spaniolă 2/1/Spanish Language 2/1 |
| LLU0062 | Limba rusă 2/1/Russian Language 2/1     |

Din cele două imagini se poate observa că, în contractul de studii al unui student de anul I, atât pe primul semestru, cât și pe al doilea semestru, **trebuie să se regăsească și Educația Fizică, cât și o Limbă Străină** (fie engleză, franceză, germană, italiană, spaniolă sau rusă). Numărul de credite aferent fiecărui semestru din anul I este de 35 de credite. Cu toate acestea, pentru a promova anul, este suficient să se obțină 30 de credite (cele de la Educație Fizică nu sunt incluse în acest minim). Materiile nepromovate trebuie recontractate, dar mai multe puteți afla verificând Regulamentul privind activitatea profesională a studenților din UBB în baza Sistemului european de credite transferabile (ECTS). Pentru a vedea care sunt disciplinele opționale, trebuie să verificați categoria din cadrul **Planului de învățământ**, unde sunt prezentate **Pachetele de opționale** aferente fiecărui semestru.

|         | DISCIPLINE OPȚIONALE                                                                                          |         |                           |       |          |                       |   |   |                   |   |    |                      |  |  |
|---------|----------------------------------------------------------------------------------------------------|---------|---------------------------|-------|----------|-----------------------|---|---|-------------------|---|----|----------------------|--|--|
| СОД     | DENUMIREA DISCIPLINELOR                                                                                       |         | Ore fizice<br>săptămânale |       |          | Ore alocate studiului |   |   | Forme de evaluare |   |    | Felul<br>disciplinei |  |  |
|         |                                                                                                    | ECIS    | С                         | S     | LP       | F                     | I | Т | E                 | С | VP | uiscipiinei          |  |  |
| DLX0001 | PACH                                                                                                    | IET OPȚ | IONAL                     | 1 (An | I, Semes | strul 1)              |   |   |                   | - |    |                      |  |  |
| DLR1137 | Istoria dreptului românesc/History of Romanian Law                                                            | 4       | 2                         | 1     | 0        | 3                     | 4 | 7 |                   | С |    | DS                   |  |  |
| DLR1138 | Filosofia dreptului/Philosophy of Law                                                                         | 4       | 2                         | 1     | 0        | 3                     | 4 | 7 |                   | С |    | DS                   |  |  |
| DLR1140 | Documentare juridică și baze electronice de date /The Legal<br>Documentation Process and Electronic Databases | 4       | 2                         | 1     | 0        | 3                     | 4 | 7 |                   | С |    | DS                   |  |  |
| DLM1132 | Terminologie juridică maghiară/Legal Terminology (Romanian-<br>Hungarian)                                     |         | 2                         | 1     | 0        | 3                     | 4 | 7 |                   | С |    | DS                   |  |  |
| DLR1133 | Opțional nenominalizat 1/Unspecified elective course 1                                                        | 4       | 0                         | 0     | 0        | 0                     | 7 | 7 |                   | С |    |                      |  |  |
| DLX0002 | PACH                                                                                                    | IET OPŢ | IONAL                     | 2 (An | I, Semes | strul 2)              |   |   |                   |   |    |                      |  |  |
| DLR1234 | Logică juridică/Juridical Logic                                                                               | 4       | 2                         | 1     | 0        | 3                     | 4 | 7 |                   | С |    | DS                   |  |  |
| DLR1235 | Sociologia dreptului/Sociology of Law                                                                         | 4       | 2                         | 1     | 0        | 3                     | 4 | 7 |                   | С |    | DS                   |  |  |
| DLR1278 | Probleme speciale de teoria generală a dreptului/Special Aspects of<br>General Theory of Law                  | 4       | 2                         | 1     | 0        | 3                     | 4 | 7 |                   | С |    | DS                   |  |  |
| DLR1280 | Economie politică/Political Economy                                                                           | 4       | 2                         | 1     | 0        | 3                     | 4 | 7 |                   | С |    | DS                   |  |  |
| DLR1238 | Opțional nenominalizat 2/Unspecified elective course 2                                                        | 4       | 0                         | 0     | 0        | 0                     | 7 | 7 |                   | С |    |                      |  |  |

Pe baza codului disciplinei pe care îl găsiți în Planul de învățământ, vă alegeți materia opțională pe care vă doriți să o adăugați în contractul de studii. Atenție, în anul I puteți să vă alegeți o singură materie opțională pe semestru. Contractul de studii nu mai poate fi modificat după începerea anului universitar, așa că trebuie să îl completați cu mare grijă. Alegerile pe care le faceți la început vor rămâne cu voi pentru tot restul anului universitar. După ce ați terminat operațiunea de a adăuga/scoate materii din contractul de studii, pentru ca acesta să fie în conformitate cu dorințele voastre, dar mai mult de atât, cu Planul de învățământ, urmează momentul semnării acestuia. Pentru aceasta, apăsați pe "Generare contract".

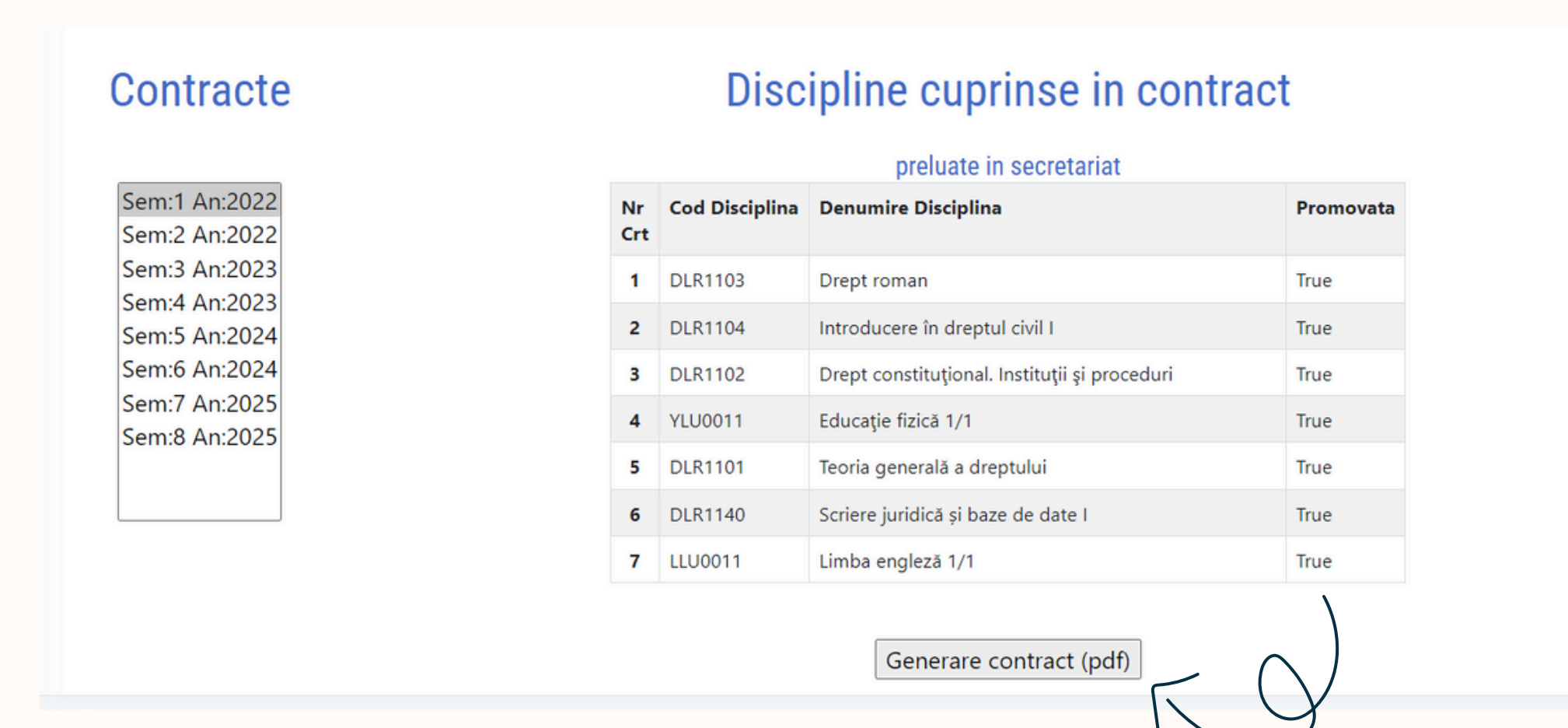

## Iar acesta este contractul care ar trebui să vă apară, împreună cu declarația de consimțământ.

|       |                  |               | CONTRACT DE STUDII                           |       |         |
|-------|------------------|---------------|----------------------------------------------|-------|---------|
| Date  | personale ale s  | tudentului(c  |                                              |       |         |
|       |                  |               |                                              |       |         |
|       |                  |               |                                              |       |         |
|       |                  |               |                                              |       |         |
| Pentr | ru anul universi | tar 2022/2023 | doresc sa ma inscriu la urmatoarele cursuri: |       |         |
| Nr.   | Codul            | Tipul         | Denumirea disciplinei                        |       | Nr.     |
| Crt.  | disciplinei      | disciplinei   |                                              |       | cred    |
| 1     | DI B1102         | 1             | DREPT ROMAN                                  |       | 6       |
| 2     | DLR1103          | 1             | INTRODUCERE IN DREPTUL CIVIL I               |       | 7       |
| 3     | DLR1102          | 1             | DREPT CONSTITUTIONAL INSTITUTII SI PROCEDURI |       | 7       |
| 4     | YLU0011          | 1             | EDUCATIE FIZICA 1/1                          |       | 2       |
| 5     | DLR1101          | 1             | TEORIA GENERALA A DREPTULUI                  |       | 12      |
| 6     | DLR1140          | 2             | SCRIERE JURIDICA SI BAZE DE DATE I           |       |         |
| 7     | LLU0011          | 3             | LIMBA ENGLEZA 1/1                            |       |         |
| тот   | AL CREDITE       | PE SEMESTR    | UL I : 35                                    |       |         |
|       | _                |               | SEMESTRUL II                                 |       |         |
| 1     | DLR1204          | 1             | INTRODUCERE IN DREPTUL CIVIL II              |       |         |
| 2     | DLR1209          | 1             | DREPT ADMINISTRATIV I                        |       |         |
| 3     | DLR1206          | 1             | DREPT INSTITUTIONAL AL UE                    | decl  | arat a  |
| 4     | DLR1205          | 1             | DREPT INTERNATIONAL PUBLIC                   | Nap   | oca, c  |
| 5     | YLU0012          | 1             | EDUCATIE FIZICA 1/2                          |       | oeu, e  |
| 6     | DLR1280          | 2             | ECONOMIE POLITICA                            | mijl  | oace,   |
| 7     | LLU0012          | 3             | LIMBA ENGLEZA 1/2                            | Reg   | ulame   |
| TOT   | AL CREDITE       | PE SEMESTR    | UL II : 35                                   |       |         |
|       |                  |               |                                              | către | e orice |

### DECLARAȚIE DE CONSIMȚĂMÂNT

declarat admis la admitere pentru programele de studiu organizate de Universitatea Babeş-Bolyai din Cluj-Napoca, consimt în mod expres și neechivoc ca datele mele cu caracter persoanal să fie prelucrate prin orice mijloace, chiar și prin transmiterea legală către terți, în conformitate cu legislația europeană în vigoare -Regulamentul 2016/679/UE, Directiva 2002/58/CE, de către instituția publică de învățământ superior și de către orice alt organism abilitat să efectueze verificări sau să exercite control asupra activității acesteia.

Consimțământul exprimat liber și neechivoc acoperă prelucrările legitime de date operate de Universitatea Babeș-Bolyai din Cluj-Napoca în perioada admiterii și ulterior, în perioada studiilor. De asemenea, consimțământul exprimat acoperă inclusiv prelucrările legitime de date operate de Universitatea Babeș-Bolyai din Cluj-Napoca ulterior finalizării studiilor, în cazul în care acestea sunt impuse de prevederi legale, se realizează în interes public sau sunt destinate pentru activitățile normate ale autorităților și instituțiilor publice.

Înțeleg în totalitate și consimt asupra faptului că prelucrările de date operate de Universitatea Babeș-Bolyai din Cluj-Napoca se realizează în toate scopurile prevăzute de Legea nr. 1/2011 sau de legislația subsecventă acesteia, precum și în scopurile care derivă din misiunea instituției de învățămmânt superior sau sunt în strânsă legătură cu această misiune. De asemenea, înțeleg că pot exercita oricând și nerestricționat drepturile ce decure din aplicarea articolelor 15-22 ale Regulamentului 2016/679/UE asumând totodată Acest document trebuie descărcat, semnat și încărcat. Pentru a încărca documentul, apăsați pe meniul din stânga pe comanda "Încarcă documente". După ce ați încărcat contractul, pagina ar trebui să arate cam așa:

|     | AcademicInfo<br>Universitatea Babes-Bolyai | 2 An universitar: 2024/2025<br>Facultatea de Drept |
|-----|--------------------------------------------|----------------------------------------------------|
|     | RO HU EN DE                                |                                                    |
|     |                                            | Tip dogument: Contract de studiu - X               |
| *   | Home                                       | The document. Contract de studiu                   |
| i   | Informatii                                 |                                                    |
| 600 | Consultare note                            |                                                    |
| ш   | Consultare note provizorii                 | Adauga fisier                                      |
| ⊞   | Evaluare profesori                         | Choose Files No file chosen Upload                 |
| B   | Plan invatamant                            |                                                    |
| -   | Contracte studii                           |                                                    |
|     | Incarcă documente                          |                                                    |

Felicitări! Ai reușit să îți completezi contractul de studii. Nu mai trebuie decât să îl depui și fizic la Secretariat, în perioada indicată de către acesta pe site-ul Facultății.